## 中国海洋大学 创新创业学分认定系统申报指南

## 一、系统登录

 1、学生用户登陆学校信息门户,使用统一身份认证登陆"实 践教学综合管理平台",点击创新创业学分认定系统,进 入系统主页。

如下图所示:

建议使用谷歌 Google Chrome 浏览器或者火狐 Firefox 浏览器, 浏览器下载网址分别是: (https://www.google.cn/chrome/、http://www.firefox.com.cn/)

| ●中間結詳大學 | 实践教学管理平台                           |                |                 | Q 搜索菜单 ① 关于 《 贝袋主题 Q 忽然 —————————————————————————————————— |
|---------|------------------------------------|----------------|-----------------|------------------------------------------------------------|
| ☆ 平台主页  | 医病八开                               |                |                 | EAN                                                        |
| 💄 个人设置  | 通知公古                               |                |                 | 更多 //                                                      |
|         | 2022-12-28 【毕业论文】关于做好2023届全日制本科生毕业 | 论文(设计)工作的通知    |                 |                                                            |
|         |                                    |                |                 |                                                            |
|         | 毕业论文(设计)智能管理系统 创新                  | 间业训练计划管理系统     | 学科竞赛管理系统        | 创新创业学分认定系统                                                 |
|         |                                    |                |                 |                                                            |
|         |                                    |                | /               |                                                            |
|         |                                    |                |                 |                                                            |
|         |                                    |                |                 |                                                            |
|         |                                    |                |                 |                                                            |
|         |                                    |                |                 |                                                            |
|         |                                    | 用户单位: 中国海洋大学 版 | 权所有: 南京先极科技有限公司 | í                                                          |

## 二、学分项目申报

学生点击左侧菜单"学分管理"子菜单"申报学分",选择"2025届毕业生创新创业学分认定"批次,如下图所示:

| 中間は詳大学                                                   |   | 创新创业      | 学分认              | 定系统                     |                      |               |            |         |        |                              |      | Ø        | ŵ    | ۵    | ٥           | 8  |
|----------------------------------------------------------|---|-----------|------------------|-------------------------|----------------------|---------------|------------|---------|--------|------------------------------|------|----------|------|------|-------------|----|
| <ul> <li>脅 主页</li> <li></li></ul>                        | ~ | 列表 学分     | 管理》列表            | ŧ                       |                      |               |            |         |        |                              |      |          |      |      |             |    |
| <ul> <li>申报学分</li> <li>通 学分汇总</li> <li>学生学分汇总</li> </ul> | 0 | 批次        | 2023             | 1届毕业生创新创)<br>输入关键词检索    | k∼ B                 | 明名称           | 项目名称       | •       | 2 直询 〇 | ŦĨ                           |      |          |      |      |             |    |
| 8 个人设置                                                   | ^ | 新増        | 请选<br>2023<br>学分 | 译批次<br>/届毕业生创新创)<br>//定 | k~                   |               |            |         |        |                              |      |          |      |      |             |    |
|                                                          |   | 序号 項<br>1 | 測试               | 认定大类社会实践                | 认定小类<br>其他类别志愿<br>服务 | 获奖等级)<br>可参照标 | 或排名<br>售执行 | 分值<br>5 | 学分申请人  | 所属批次<br>2023届毕业生创<br>新创业学分认定 | 状态   | 附件1:下载   | 预览   | 0    | 2/1<br>C2 1 | 6  |
|                                                          |   |           |                  |                         |                      |               |            | <<      | < 1    | > >>                         | 共1页1 | 条记录,当前显示 | :第1] | 瓦(第1 | 到1记         | 录) |

学生在跳转的界面点击"新增"按钮,开始申报。如下图所示:

| 新增 |      |      |      |         |      |       |      |    |    |
|----|------|------|------|---------|------|-------|------|----|----|
| 序号 | 项目名称 | 认定大类 | 认定小类 | 获奖等级或排名 | 分值   | 学分申请人 | 所属批次 | 状态 | 操作 |
|    |      |      |      |         | 智无数据 |       |      |    |    |

学生在申报界面按照字段要求填写内容。如下图所示:

| CETA REVENELA OF CHERY | 创新创业学分认定系统 |                  |            |         |          |      | 1 | ŵ |  |  |
|------------------------|------------|------------------|------------|---------|----------|------|---|---|--|--|
| ▶ 主页                   |            |                  | 新增生        | 学分      |          |      |   |   |  |  |
| ) 学分管理                 | ~          | 所属批次:            | 属批次:       |         |          |      |   |   |  |  |
| € 申报学分                 | 0          | 2023届毕业生创新创业学分认定 |            |         |          |      |   |   |  |  |
| <u>山</u> 学分汇总          |            | 认定大类:            | 认定小类:      |         | 获奖等级或排名: |      |   |   |  |  |
| 9° 子生子方汇总              |            | 论文专利软著资格证书等 ~    | 学术论文 ( 高水平 | F刈开リ) 〜 | 第一作者     | ~    |   |   |  |  |
| 17.00                  |            | 分值:              |            | 成绩:     |          |      |   |   |  |  |
|                        |            | 4                |            | 成绩      |          |      |   |   |  |  |
|                        |            | 项目名称:            |            |         |          |      |   |   |  |  |
|                        |            | 项目名称             |            |         |          |      |   |   |  |  |
|                        |            | 取得成果年份:          |            |         |          |      |   |   |  |  |
|                        |            | 请选择取得成果年份        |            |         |          | ~    |   |   |  |  |
|                        |            | 附件:              |            |         |          |      |   |   |  |  |
|                        |            |                  |            |         |          | 选择附件 |   |   |  |  |

填写完成后可以点击"暂存"按钮或者"提交"按钮。 点击"暂存"按钮系统提示"数据保存操作成功!"后点击 "确定"按钮返回到学分申报页面。如下图所示:

| 0 |              | 新增学                            | 分        |         |     |
|---|--------------|--------------------------------|----------|---------|-----|
| ~ | 新增学分日期范围: 20 | 21年05月04日 17时35分 至 2021年06月04日 | 3 17时55分 |         |     |
|   | 所属批次:        |                                |          |         |     |
|   | 申报创新测试学      |                                | _        |         |     |
|   | 项目名称:        |                                | _        |         |     |
|   | 111          | $\checkmark$                   |          |         |     |
|   | 认定大类:        | 亥依坦一                           |          | 获奖等级或排名 | :   |
|   | 学分测试大类       | 数据保存操作成功!                      | ~        | 1       |     |
|   | 分值:          | _/                             |          |         |     |
|   | 5            | 确定                             |          |         |     |
|   | 附件:          |                                |          |         |     |
|   | ExpertXX.xls |                                |          |         | 更改删 |

返回学分申报页面后,暂存状态的学分数据可以用来编辑、删除、查看。如果提交后将无法进行修改和删除,只能进行查看。如下图所示:

| 汇总统计 | ^ |    |      |      |                           |             | 0.50    | 0.88  |                      |                |      |       |         |
|------|---|----|------|------|---------------------------|-------------|---------|-------|----------------------|----------------|------|-------|---------|
| 人设置  | ^ |    |      |      |                           |             | Q ED    | O HE  |                      |                |      |       |         |
|      |   | 新增 |      |      |                           |             |         |       |                      |                |      |       |         |
|      |   | 序号 | 项目名称 | 认定大类 | 认定小类                      |             | 获奖等级或排名 | 分值    | 学分申请人                | 所属批次           | 状态   |       | 操作      |
|      |   | 1  | 测试测试 | 创新发明 | 发明专利                      |             | 独立完成    | 4     | 赵小春<br>(20162337042) | and the second | 暂存学分 | 0     | 8 6     |
|      |   | 2  | 测试   | 发表论文 | 圖外核心期刊 (SCI、SCI(E)<br>收录) | ), EI, SSCI | 排名第一    | 6     | 赵小春<br>(20162337042) |                | 提交学分 | 0     | 8 6     |
|      |   |    |      |      |                           |             | << <    | 1 > > | >                    |                |      |       | _       |
|      |   |    |      |      |                           |             |         |       |                      | *              |      | 1页/数1 | 812 (2) |

暂存的数据想要提交先点击列表右侧图标编辑按钮,确 认填写无误后,页面下拉点击"提交"按钮,系统提示"您 是否提交学分?提交后将无法修改!"后点击"确认"。如 下图所示:

| 骨 主页   |   | 列表          | 学分管理》列表 |         |                                  |         |       |                      |           |               |             |
|--------|---|-------------|---------|---------|----------------------------------|---------|-------|----------------------|-----------|---------------|-------------|
| € 学分管理 | ~ |             |         |         |                                  |         |       |                      |           |               |             |
| € 申报学分 |   |             | 批次 请选择  | 至批次     | · 項目名称 项目名称                      |         |       |                      |           |               |             |
| 🖮 汇总统计 | ^ |             |         |         |                                  |         |       |                      |           |               |             |
| 8 个人设置 | ~ |             |         |         |                                  | Q m     | り里直   |                      |           |               |             |
|        |   | <b>6</b> 12 | D       | 1044646 |                                  |         |       |                      | 1990 Barr |               |             |
|        |   | 序号          | 项目名称    | 认定大做    | 认定小类                             | 获奖等级或排名 | 分值    | 学分申请人                | 新属批次      | 状态            | 操作          |
|        |   | 1           | 测试测试    | 创新发明    | 发明专利                             | 独立完成    | 4     | 赵小春<br>(20162337042) | _         | 暂存学分          | 0 2 0       |
|        |   | 2           | 测试      | 发表论文    | 国外核心期刊(SCI、SCI(E)、EI、SSCI<br>收录) | 排名第一    | 6     | 赵小春<br>(20162337042) | -         | 提交学分          | 0 2 1       |
|        |   |             |         |         |                                  | << <    | 1 > 3 | >>`                  |           |               |             |
|        |   |             |         |         |                                  |         |       |                      | +         | 41页2条记录,当前显示: | 着1页(第1到2记录) |

| <ul> <li>希主页</li> <li>● 学分管理 →</li> <li>● 申服学分 ●</li> <li>● は限学分 ●</li> </ul> | 所展版次:<br>···································· |
|-------------------------------------------------------------------------------|-----------------------------------------------|
| ■conti                                                                        |                                               |
|                                                                               | 新作:<br>現定 取2<br>取得:                           |

## 三、完成申报

学生点击提交后,状态为"提交学分"即完成申报工作。如下图所示:

| <b>希</b> 主页 |   | 列表 | 学分管理》列表 |      |                                        |         |       |                      |      |                |              |
|-------------|---|----|---------|------|----------------------------------------|---------|-------|----------------------|------|----------------|--------------|
| € 学分管理      | ~ |    |         |      |                                        |         |       |                      |      |                |              |
| € 申报学分      |   |    | 批次 请选   | 肇批次  | > 項目名称 项目名称                            |         |       |                      |      |                |              |
| 🗎 汇总统计      | ^ |    |         |      |                                        |         |       |                      |      |                |              |
| 8 个人设置      | ^ |    |         |      |                                        | Q EN    |       |                      |      |                |              |
|             |   | 新增 | D       |      |                                        |         |       |                      |      |                |              |
|             |   | 序号 | 项目名称    | 认定大类 | 认定小类                                   | 获奖等级或排名 | 分值    | 学分申请人                | 所属批次 | 状态             | 操作           |
|             |   | 1  | 测试测试    | 创新发明 | 发明专利                                   | 独立完成    | 4     | 赵小春<br>(20162337042) | 1000 | 提交学分           | 0 2 1        |
|             |   | 2  | 测试      | 发表论文 | 圖外核心期刊 ( SCI, SCI(E), EI, SSCI<br>收录 ) | 排名第一    | 6     | 赵小春<br>(20162337042) | -    | 提交学分           | <b>6</b> 2 ú |
|             |   |    |         |      |                                        | << <    | 1 > > | >                    |      |                |              |
|             |   |    |         |      |                                        |         |       |                      |      | 共1页2条记录,当前显示:第 | 1页(第1到2记录)   |
|             |   |    |         |      |                                        |         |       |                      |      |                |              |
|             |   |    |         |      |                                        |         |       |                      |      |                |              |

<<<<< 文档结束 >>>>>